# Textový editor

- program na vytváranie a úpravu textových dokumentov
- niektoré textové editory umožňujú písať len čistý text, napr. Poznámkový blok vo Windows-e
- najčastejšie sa však používajú textové editory, ktoré umožňujú komplexné spracovanie textu – ako sú text, obrázky, tabuľky, kontrola pravopisu, kreslenie, grafy
   ...
- najpoužívanejší textový editor Microsoft Word v rôznych verziách (MS Word 2000, 2003 a 2007), ďalším používaným je Wordperfect od firmy Corel

# DTP programy

 Desk Top Publishing – publikovanie pomocou počítača – je program, pomocou ktorého sa vytvára konečná podoba novín, časopisov a kníh.

# Kancelárske balíky

- veľké firmy ponúkajú miesto jednotlivých aplikácií (programov), integrované (spojené z viacerých programov do jedného) kancelárske balíky programov, obsahujúce všetky aplikácie, s ktorými bežný používateľ najčastejšie pracuje
- väčšinou sú cenovo zvýhodnejšie ako kupovať každý program osobitne
- najznámejší je Microsoft Office 2000, MS Office 2003, MS Office 2007 najnovší je MS
   Office 2010 ale poznáme aj Corel WordPerfect Office
- MS Office predstavuje skupinu programov MS Word(textový editor), MS
   Excel(tabuľkový kalkulátor), MS PowerPoint (prezentačný softvér), MS Outlook (poštový klient), MS Access (databázový systém) ak ide o rozšírený balík tak obsahuje naviac MS FrontPage (program na tvorbu www stránok)

## **MS Word 2007**

- textový editor pracujúci v prostredí Windows (tzv. operačný systém)
- umožňuje vytvárať :
  - textové dokumenty
  - dokumenty WWW
  - dokumenty elektronickej pošty
- text môžeme vytvárať, otvárať, ukladať, vkladať tabuľky, obrázky, grafické efekty, kontrolovať pravopis
- špeciálne panely nástrojov uľahčujú a urýchľujú prácu (postupne sa budeme s nimi oboznamovať)

## Spustenie Word-u

1. 2x ľavé tlačidlo na odkaz na pracovnej ploche

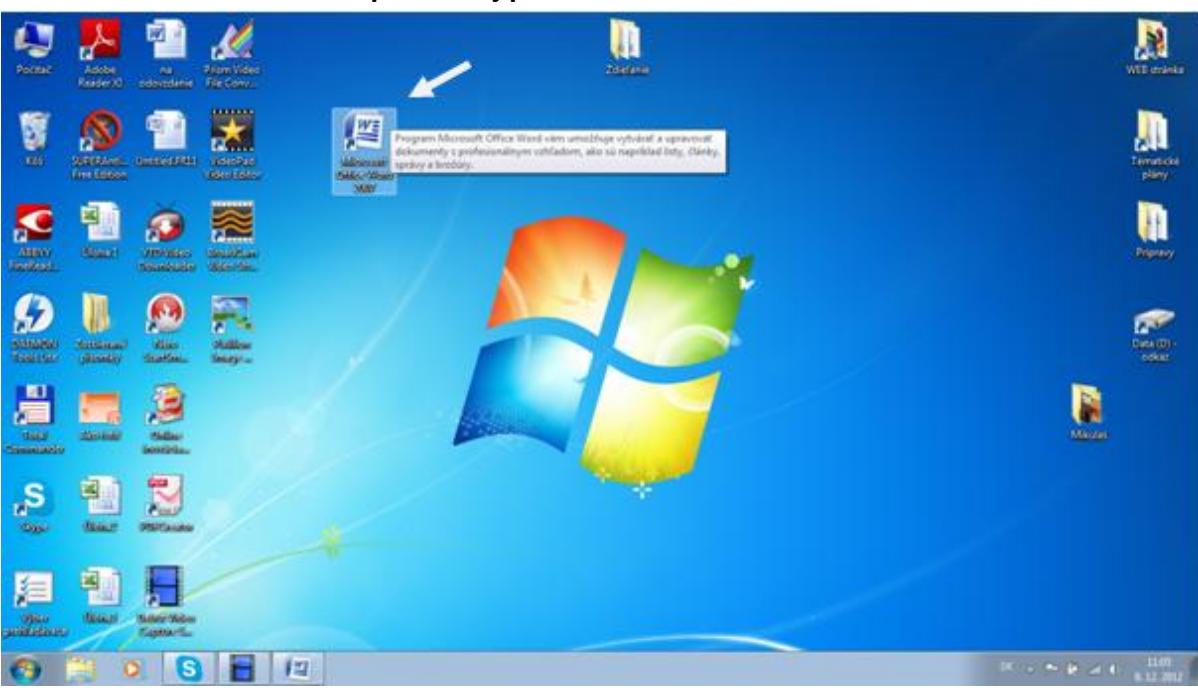

2. Vyberiem Štart → všetky programy → Microsoft Office → Microsoft Office Word 2007

| <ul> <li>Windows Update</li> <li>Zobrazovač XPS</li> <li>ABBYY FineReader 11</li> </ul> | ^ |                           |  |  |
|-----------------------------------------------------------------------------------------|---|---------------------------|--|--|
| DAEMON Tools Lite                                                                       |   | Shala                     |  |  |
| 🎍 Debut Video Capture Software                                                          |   | экоја                     |  |  |
| ESET .                                                                                  |   | Dokumentv                 |  |  |
| J Graphics Related Programs                                                             | _ | Dokumenty                 |  |  |
| July Hry<br>Microsoft Office                                                            |   | Obrázky                   |  |  |
| Microsoft Office Access 2007<br>Kicrosoft Office Excel 2007                             |   | Hudba                     |  |  |
| Microsoft Office InfoPath 2007 Microsoft Office Outlook 2007                            | ш | Hry                       |  |  |
| G Microsoft Office PowerPoint 2007                                                      |   | Počítač                   |  |  |
| Microsoft Office Word 2007                                                              |   | Ovládací panel            |  |  |
| Nástroje balíka Microsoft Office                                                        |   |                           |  |  |
| Nero 7 Essentials                                                                       |   | Zariadenia a tlačiarne    |  |  |
| NCH Software Suite                                                                      |   |                           |  |  |
| PDFCreator                                                                              | ÷ | Predvolené programy       |  |  |
| 1 Naspäť                                                                                |   | Pomoc a technická podpora |  |  |
| Prehľadať programy a súbory                                                             |   | Vypnúť Þ                  |  |  |
| 🚯 🚊 🖸 🔕 📘                                                                               | l | 4                         |  |  |

3. Výberom odkazu na panely úloh(dolná lišta vo Windows-e)

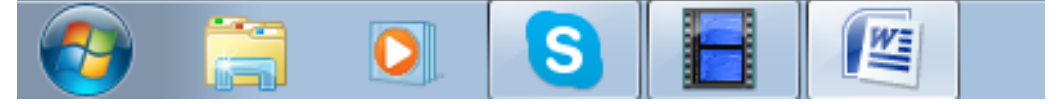

| Popis obrazovky:                                                                                                    | e Korelpondencia Posúdiť Zobraziť                                                              | t Word - Microsoft Word                                                                                                    | 3<br>                                                                  |
|----------------------------------------------------------------------------------------------------|------------------------------------------------------------------------------------------------|----------------------------------------------------------------------------------------------------|------------------------------------------------------------------------|
| ▲ Vystrihnúť         Calibri (Základný text)         12           Pritepiť         ▼ Kopírovať formát         B         Z         12         •           Schrieka         G         Pismo         Pismo         •         •         •         •         •         •         •         •         •         •         •         •         •         •         •         •         •         •         •         •         •         •         •         •         •         •         •         •         •         •         •         •         •         •         •         •         •         •         •         •         •         •         •         •         •         •         •         •         •         •         •         •         •         •         •         •         •         •         •         •         •         •         •         •         •         •         •         •         •         •         •         •         •         •         •         •         •         •         •         •         •         •         •         •         •         •         •         •                                                                                                    | A* x* ♥     IE * IE * NE* IF IF  24  ¶       ●     ■       ●     ●       ●     ●       ●     ● | AaBbCcDx AaBbCcDz AaBbCc AaBbCc AaBbCc AabbCc AabbccDz AabbccDz AabbccDz AabbccDz Aabbcc Aabbcc Aabbc Aabbcc Aabbcc Aabbcc Aabbcc Aabbcc Aabbcc Aabbc Aabbcc Aabbcc | AaBbCcc. AaBbCccD Abbraid<br>Podtitul Jenné zyj Zmeníť<br>tyty c Uprav |
| 4<br>To be a set of the set of the | 1                                                                                              | >                                                                                                    |                                                                        |
| 🚯 📜 🔍 🕒 📳 🖉                                                                                                    |                                                                                                |                                                                                                    | SK 🔺 🏴 🔐 📶 🌒 11-21<br>8.12.2012                                        |

- Titulná lišta s názvom otvoreného programu a názvom otvoreného dokumentu (napr. Microsoft Word – Rozprávka o Barborke) + tlačidlá minimalizovať, maximalizovať a zavrieť
- 2. Hlavné menu
- **3.** Panel s nástrojmi zobrazené najčastejšie používané funkcie k vybranému hlavnému menu
- 4. Pravítka vodorovné a zvislé
- 5. Pracovná plocha
- 6. Posuvníky (alebo rolovacie lišty)
- 7. Stavový riadok

## Otvorenie dokumentu.

Otvorením Word-u sa automaticky otvorí prázdny dokument (prázdny list), do ktorého môžem rovno písať.

Ak chcem otvoriť ďalší dokument, tak musím zvoliť postup. Tlačidlo **Officu** (vľavo hore logo officu)  $\rightarrow$  (potom) **Otvoriť**  $\rightarrow$  V okne vyberiem umiestnenie, kde sa **dokument** nachádza

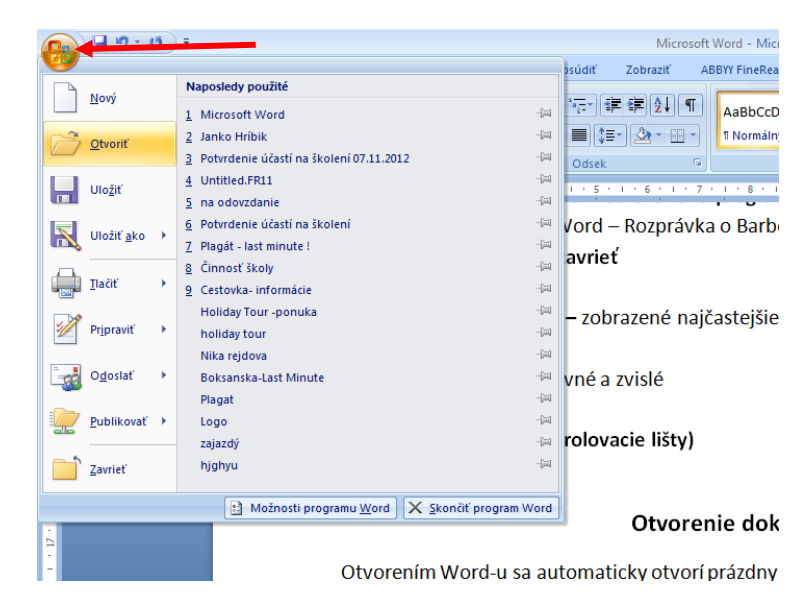

Presný postup v ukážke video Otvorenie nového dokumentu

## Uloženie dokumentu

Na uchovanie dokumentu aj po vypnutí počítača je potrebné dokument uložiť.

Tlačidlo **Officu**  $\rightarrow$  **Uložiť**  $\rightarrow$  a vyberiem **umiestnenie** kde chcem uložiť dokument

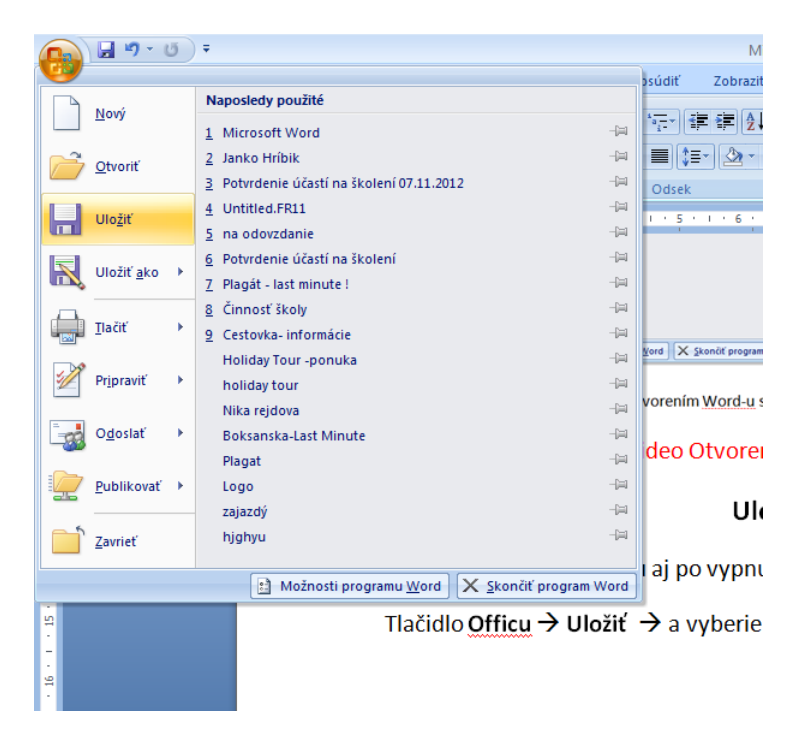

# Základné zásady pre tvorbu dokumentov.

Pri tvorbe dokumentu je potrebné dodržiavať tieto zásady (postupne si ich budeme vysvetľovať na konkrétnych príkladoch):

- 1. Ak máme pripravenú šablónu tak ju použijeme
- 2. Písanie do dokumentu:
  - Text píšeme bez stlačenia ENTER-u na konci riadku. Počítač automatický ukončí riadok.
  - ENTER stláčame iba ak chcem ukončiť odsek, alebo chcem vynechať prázdny riadok
  - Na zvýraznenie textu na začiatku riadku používame odrážky a číslovanie
  - Ak chceme text usporiadať do stĺpcov, nepoužívame medzerník, ale tabulátory alebo funkcie Tabuľky
  - Pri písaní dlhších textov využívame štýly
  - Ak omylom vymažeme text, alebo urobíme inú nežiadúcu akciu, tak stlačíme krok späť

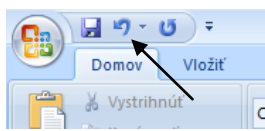

- 3. Po napísaní textu je potrebné previesť Kontrolu pravopisu
- 4. A na záver text uložíme.

## Označovanie textu

## Pomocou myši:

- Nastavím ukazovať myši na začiatok textu, ktorý chcem označiť a pri stlačenom ľavom tlačidle presúvam na koniec označovaného textu kde tlačidlo uvoľním
- 2. Ak sa nachádzam s kurzorom v texte:
  - Dvojkliknutie označí slovo
  - Trojkliknutie označí odsek
  - Ctrl + kliknutie označí vetu
  - Shift + kliknutie označí text od pozície textového kurzoru (blikajúcej paličky) po mieste, na ktoré sme klikli.
- **3.** Ak umiestním kurzor myši vľavo od textu
  - Kliknutie označí riadok
  - Dvojkliknutie označíme odsek
  - Trojkliknutie označí celý dokument

## Pomocou klávesnice:

- Smerovými šípkami sa presunieme na začiatok bloku a pri stlačenom SHIFT šípkami presúvame na koniec bloku, prípadne môžem použiť klávesy HOME, END, PgDn, PgUp
- CTRL+A označí celý dokument
- Označenie stĺpcového bloku držím ALT a myškou označíme stĺpcový blok

## Presun a kopírovanie

### Na kratšiu vzdialenosť:

- 1. Označím blok
- Presun nastavím ukazovať na označený text (blok) pri stlačenom ľavom tlačidle presuniem na požadované miesto (na pôvodnom mieste nebude, bude iba na novom mieste)

*Kopírovanie* – nastavím ukazovať na označený text a pri stlačenom CTRL presúvam označený text za pomoci stlačeného ľavého tlačidla (pôvodný text ostane na mieste a vznikne presná kópia na našom mieste)

## Na dlhšiu vzdialenosť:

- 1. Označím blok
- Presun stlačím CTRL + X presuniem sa na požadované miesto a potom stlačím CTRL + V

*Kopírovanie* – stlačím CTRL + C presuniem sa na požadované miesto a potom stlačím CTRL + V

## Formátovanie písma.

|          | 🚽 ") ·    | <b>(</b> ) = |                                                                                                    |
|----------|-----------|--------------|----------------------------------------------------------------------------------------------------|
|          | Domov     | Vložiť       | Rozloženie strany Referencie Corešpondencia                                                                                                    |
| ß        | 🔏 Vystrih | núť<br>vať   | Calibri (Základný text) → 12 → A A →                                                                                                    |
| Prilepit | I Kopíro  | vať formát   | $\begin{array}{c c} \mathbf{B} & I & \underline{\mathbf{U}} & \mathbf{abc} & \mathbf{x}_2 & \mathbf{x}^2 & \mathbf{Aa}^{-} & \underline{\mathbf{a}}^{-} & \underline{\mathbf{A}}^{-} & \underline{\mathbf{abc}} & \mathbf{x}_2 & \mathbf{x}^2 & \mathbf{Aa}^{-} & \underline{\mathbf{abc}} & \mathbf{x}_2 & \mathbf{x}^2 & \mathbf{Aa}^{-} & \underline{\mathbf{abc}} & \mathbf{x}_2 & \mathbf{x}^2 & \mathbf{Aa}^{-} & \underline{\mathbf{abc}} & \mathbf{x}_2 & \mathbf{x}^2 & \mathbf{Aa}^{-} & \underline{\mathbf{abc}} & \mathbf{x}_2 & \mathbf{x}^2 & \mathbf{Aa}^{-} & \underline{\mathbf{abc}} & \mathbf{x}_2 & \mathbf{x}^2 & \mathbf{Aa}^{-} & \underline{\mathbf{abc}} & \mathbf{x}_2 & \mathbf{x}^2 & \mathbf{Aa}^{-} & \underline{\mathbf{abc}} & \mathbf{x}_2 & \mathbf{x}^2 & \mathbf{Aa}^{-} & \underline{\mathbf{abc}} & \mathbf{x}_2 & \mathbf{x}^2 & \mathbf{Aa}^{-} & \underline{\mathbf{abc}} & \mathbf{x}_2 & \mathbf{x}^2 & \mathbf{Aa}^{-} & \underline{\mathbf{abc}} & \mathbf{x}_2 & \mathbf{x}^2 & \mathbf{Aa}^{-} & \mathbf{x}^2 & \mathbf{x}^2 & $ |
|          | Schránka  | Fa (         |                                                                                                    |

 Vzhľad písma – cez rozbaľovaciu šípku si vyberáme tzv. font písma z možností, ktoré mi Word ponúka. Napísaný text mení svoj výzor podľa vybraného štýlu písma. Ak si budeme vyberať nejaký font písma, tak si treba hneď vyskúšať či nebude zle zobrazovať slovenský text obsahujúci mäkčene a dĺžne. Niektoré fonty písma poznajú iba americké znaky.

- Veľkosť písma vyberám z ponúkaných veľkostí, ak chcem veľkosť ktorá tam nie je, napr. 13, tak do tohto políčka iba dopíšem na numerickej klávesnici číslo 13 a stlačím enter
- **3.** Zväčšiť a zmenšiť číslo postupným klikaním na tieto tlačidla sa písmo zväčšuje alebo zmenšuje o 2, využíva sa ak neviem akú chcem presnú veľkosť textu a takýmto spôsobom si vizuálne vyberám vhodnú veľkosť textu
- 4. Tučné zobrazí text hrubým písmom
- 5. Kurzivá zobrazí text zošikma
- 6. Podčiarknutie zobrazí text podčiarknuto

**Rezy písma** – pod týmto názvom označujeme skupinu tlačidiel 4,5 a 6. Tieto 3 tlačidla môžeme ľubovoľne kombinovať (môžem si voliť koľko tlačidiel z týchto troch vyberiem, či si naraz vyberiem 4,5,6 alebo 4 a 5, alebo 4 a 6 atď.)

- 7. Prečiarknutie zobrazí text prečiarknutý
- 8. Horný a dolný index zobrazí text ako horný alebo dolný index
- **9. Farba zvýraznenia textu** podfarbí označený text ako keby zvýrazňovačom vybranej farby
- **10. Farba písma** zmení farbu písma z čiernej na vybranú farbu textu.

## Formátovanie odseku

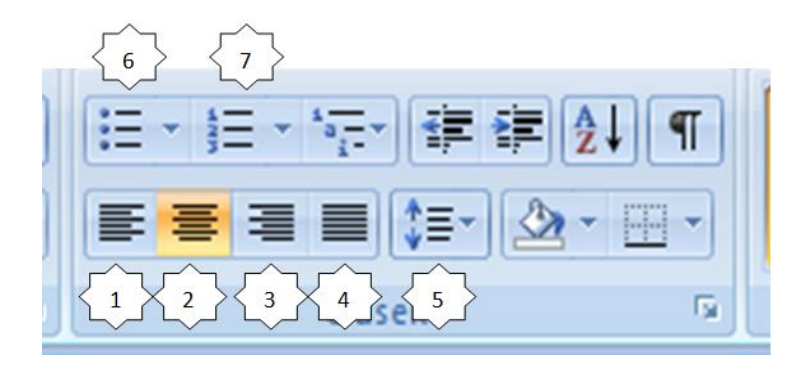

- **1. Zarovnanie textu vľavo** text ktorý je v riadkoch je na ľavej strane rovno pod sebou ale pravá strana končí tam kde končí slovo v danom riadku.
- 2. Zarovnanie textu na stred text ktorý je v riadkoch je písaný na stred
- **3. Zarovnanie textu vpravo** text ktorý je v riadkoch je na pravej strane rovno pod sebou ale ľavá strana končí tam kde končí slovo v danom riadku.
- 4. Zarovnanie do bloku (zľava aj sprava) text zarovná z oboch strán pod seba, ale je potrebné správne písať ENTER a SHIFT + ENTER. Text píšem tak, že nechám na Word, aby mi slová ktoré sa nezmestia do jedného

riadku automaticky prehodil do druhého. Ak však potrebujem riadok ukončiť predčasne (nemám toľko slov aby zaplnili celý riadok), tak stlačím SHIFT+ENTER. Word mi automaticky ukončí riadok úplne na konci riadka tak, že vloží väčšie medzery aby som vyplnil celý riadok s týmto krátkym textom.

Ak končím celý odsek (myšlienku, logicky chcem oddeliť časť textu od zvyšku textu), tak vtedy stlačím ENTER.

- 5. Riadkovanie nastaví vzdialenosť riadkov od seba
- 6. Odrážky nastavenie typu odrážky, umožňuje členenie textu
- 7. Číslovanie nastavenie jednoduchého čislovania, umožňuje členenie textu

### Ukážky formátovanie odseku:

Zarovnanie vľavo:

L jsl j lfjkla lfj aljfkjak jfkljakfafa jkdjfkljkajlkfjka kljf ajlk jklj alfa fljafkljfdd jfdljdkjfkdjlfkjd ljk djlkjf k

Zarovnanie na stred:

Djkdjlf akljj aljk d jfkljdklfjd jdkjf fljdkfjldjk jdl fk sklf jldjf k jkdlkfj dl flj ldflj

### Zarovnanie vpravo:

Kjdflksjkl ska kj kldjk l kjlf dlkj jô kjld kjfl kdlf jdl kjfd fjkdlfjkdljflkdj k kdlô dklj fl ld klfj dlkfj ddk fd jdk

### Zarovnanie do bloku (z prava zľava):

L fdklja kjlk fakl jfklja klfjla jklf jlkaj klj afjkal jfklaj lfkja klf akfj alkjfa kj ajlf hlava fdklajl kfjaljflk aklfj alkjf lkaj klfja lkjfl al jflka jkfl jalkjf aljf lkaj fkljal fjlajfkalflk krk jfkla jfla fik aljfk aô kjfl jal jklj akfô jlfjk sljf klaj fkaldj fklj akljf kjafilka fljka telo fjkdlajf kljal kjflôf ua jfldja kjlf jlakj fôkajf klaj kfôja lfkjaklfjaô jfka ljf kajôf nohy.

### Riadkovanie:

#### Veľkosť 1,0

J dija kljf dj alkj klfja klfj lkja klj kfldj akfijd lfjkalkjf klajif kja lfjkal jflaj fklaj flja kfji akfi dajflkja klfja klfja klja klfjalkfj alkjf klajifjka kljjalkfj akjf lkjskflj slkfj lakjfljhfioheoifhr uhghohoa dhfoia fhoeh fofioh oih iofheuohfu ao fgufoua of gof gofge uogf eoug fg

#### Veľkosť 1,5

J dlja kljf dj alkj klfja klfj lkja klj kfldj akfljd lfjkalkjf klajlf kja lfjkal jflaj fklaj flja kfjl ajkf ldajflkja klfja kfj akljfklajf lkaj klfjalkfj alkjf klajlfjka kfljalkfjklaj fklja kjfl sajkfl jakjf lkjskflj slkfj lakjfljhfioheoifhr uhghohoa dhfoia fhoeh fofioh oih iofheuohfu ao fgufoua of gofge uogf eoug

fg

#### Veľkosť 2,0

J dlja kljf dj alkj klfja klfj lkja klj kfldj akfljd lfjkalkjf klajlf kja lfjkal jflaj fklaj flja kfjl ajkf ldajflkja klfja kfj akljfklajf lkaj klfjalkfj alkjf klajlfjka

kfljalkfjklaj fklja kjfl sajkfl jakjf lkjskflj slkfj lakjfljhfioheoifhr uhghohoa dhfoia fhoeh fofioh oih iofheuohfu ao fgufoua of gof gofge uogf eoug

## Odrážky

Najprv vyberieme typ odrážky. Ak mi nevyhovuje žiaden typ z ponúkaných viem si definovať (zvoliť, vybrať) vlastnú zarážku. Idem do P**anelu nástrojov** do časti pre **Odsek**, potom vyberiem rozbaľovaciu šípku pri **odrážkach** a vyberám **Definovať novú odrážku.** Znak odrážky vyberám **Symbol.** Potom z dialógového okna vyberám **Písmo,** cez rozbaľovaciu šípku, ako Wingding a vyberiem požadovaný symbol odrážky. Potom stlačím **OK**.

Budeme to skrátene zapisovať:

P.N. → Odsek → rozbalím Odrážky → Definovať novú odrážku → Symbol → písmo: Wingdings → vyberiem odrážku

Automaticky napíše odrážku a čaká kým začneme písať. Napíšem text a mám 2 možnosti:

- 1. Stlačím SHIFT+ENTER posunie ma do druhého riadku, ale nenapíše novú odrážku
- 2. Stlačím ENTER presunie ma do druhého riadku a pred text napíše novú odrážku

Ak chcem skončiť písanie odrážok, tak 2-krát stlačím ENTER.

## Číslovanie

Postup ako pri odrážkach, len miesto odrážok bude dávať čísla.